8100 660-4PE REV 1.40

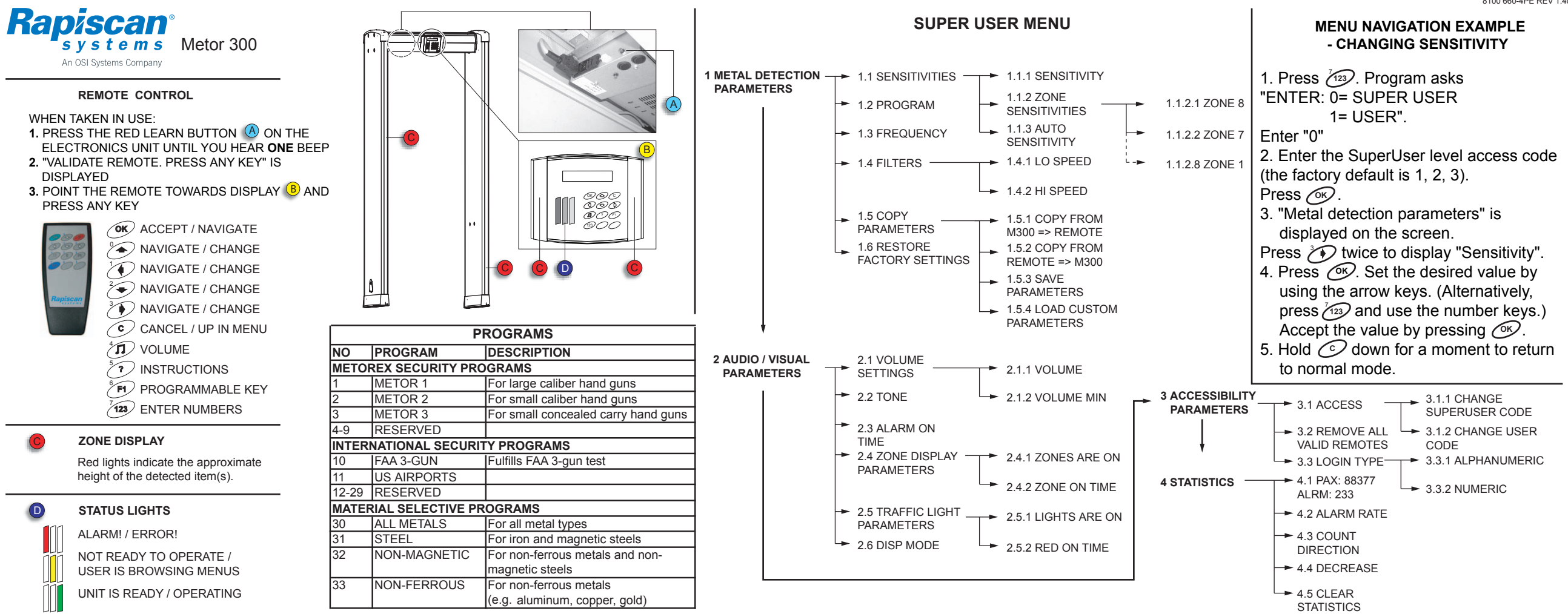

## **VERSIOHALLINTA / REVISION HISTORY**

| Product                              | Date      | Rev. | Code         |
|--------------------------------------|-----------|------|--------------|
| Metor 300                            | 24.4.2008 | 1.40 | 8100 660-2PE |
| Title                                |           |      |              |
| QUICK INSTRUCTION LABEL M300 350X140 |           |      |              |
| PIKAOHJETARRA M300 350X140           |           |      |              |

Rev. 1.40, 24.4.2008

Lisätty teksti Metor 300 / Added text Metor 300

Rev. 1.30, 3.3.2005

- Vaihdettu METOREX Security Products-logo Rapiscan Systems-logoon.
- Poistettu kuvista METOR-logot ja vaihdettu tilalle Rapiscan Systems-logot.
- Tämä revisio sopii tueksi Metor 300 Installation and Operaring Manual versiolle 9100 518-4VE Rev. 1.10

Rev. 1.20, 11.6.2004

- Tarran sisältö muutettu vastaamaan METOR 300 mallin ohjekirjan rev 1.10 sisältö.
- Puurakenne muuttunut lisätty "Login type". Lisätty ilmaisuohjelma

Rev. 1.10, 24.2.2004

- Tarran ympärillä kulkeva tumma kehys poistettu